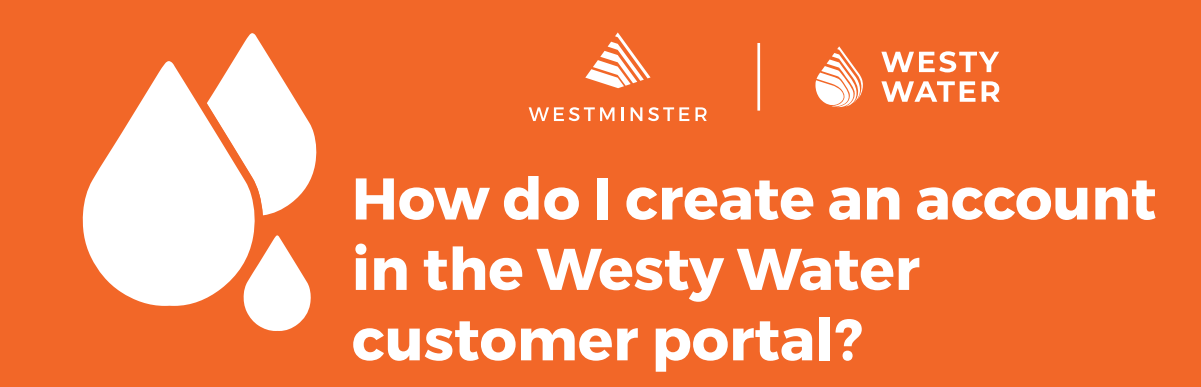

This guide will help you create an account for the Westy Water portal. Westy Water allows customers to view their water use, receive emergency leak notifications, pay bills, view conservation programs, and much more.

## **Prerequisites:**

- A valid email address.
- A valid phone number.

• Your eight-digit utility account number and eight-digit customer number as shown on your bill.

Westy Water Introducing WESTY WATER Open your web browser to the main Westy Water page at www. CityofWestminster.us/WestyWater Westy Water-Westminster's new water utility customer portal and click the "Click Here" button. To access Westy Water and pay your utility bill alerts via email. You'll be able to Data Dashboard

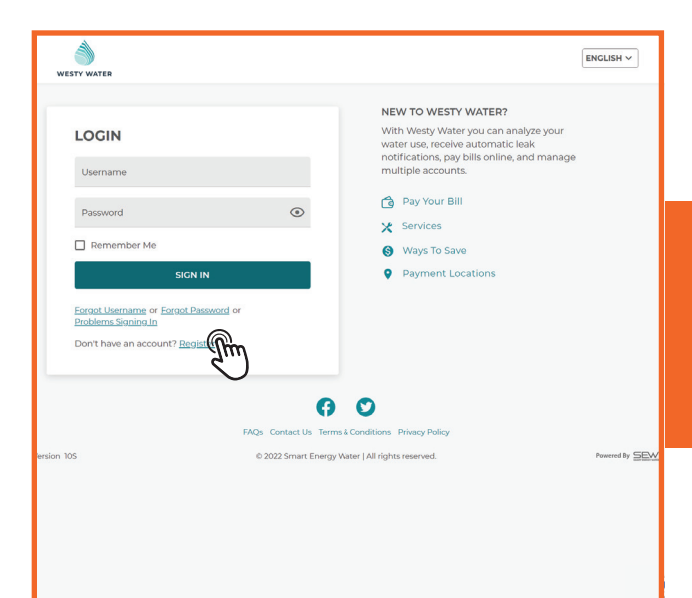

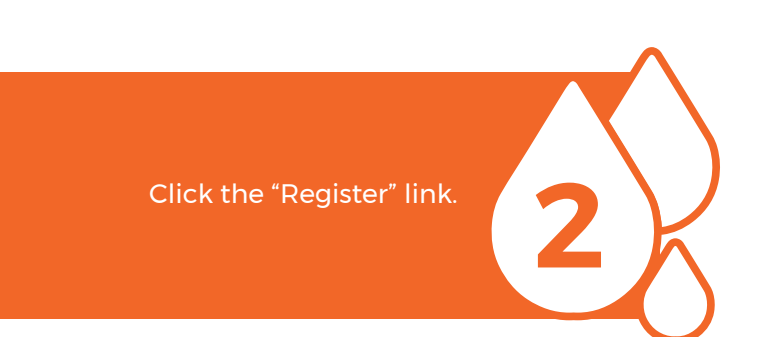

Events News Employment Open Data

Libraries Business Public Safety

monitor water consumption and receive emergency lea ar bill, and learn about water efficiency programs that co

Parks & Recreation

Roads & Construction

Residents

۹

all

WESTMINSTER

The data dashboard

City Services Trash & Recycling

Select either "Residential" or "Commercial" and then enter your existing 8-digit utility account number and customer number. Click "Next."

| WESTY WATER              |                    |
|--------------------------|--------------------|
|                          |                    |
| USER REGISTRATION        | FAQ                |
| STEP 1: LOOK UP ACCOUNT  | How                |
| 02                       | Visi               |
| Residential O Commercial | (wv<br>Clic<br>suc |
| Account Number           | em<br>adc          |
| Customer Number          | Wher<br>Accor      |
|                          | BILL               |
|                          | w                  |

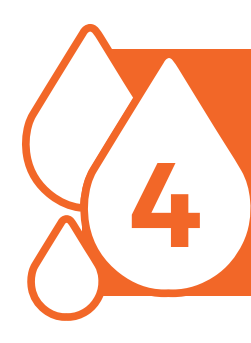

Fill out the required information, check your preferred options in the boxes, and then click "Register." \*Westminster strongly recommends subscribing to Leak & Bill Notifications.

| SER REGISTRATION                   |                        |            | FAUS                                                                                                    |
|------------------------------------|------------------------|------------|----------------------------------------------------------------------------------------------------|
| ep 2: Now, Let's Set Up Your Pro   | file.                  |            | How do I register and activate my accou                                                                                                    |
| First Name                         |                        | <b>—</b> 0 | Visit the Westy Water App on the Utility E<br>webpage<br>(www.cityofwestminster.us/WaterBillPayr<br>Click the link 'Tangister for New Account'<br>successful submission, an automatically g<br>email with activation link will be sent to th<br>address provided.                                                                                                    |
| ast indirite                       |                        |            | Where do I find my Customer Number a                                                                                                    |
| •<br>rimary Phone                  | Contact Type<br>Select | ~ •        | Account Number?                                                                                                    |
|                                    |                        |            | BILL SAMPLE                                                                                                    |
| ail Address                        |                        |            | ACCEPT 10.000                                                                                                    |
| ername                             |                        | •<br>(j    | Concerning and a second second s     |
| assword                            |                        | •          | Birth John     Birth John     Birth J                                                                                                    |
| onfirm Password                    |                        |            | Leave of these transport                                                                                                    |
| Subscribe for Leak & Bill Notifica | ations                 |            | ter down für ter down für ter down für ter down für ter down für                                                                                                    |
| Deceive Danerlers Bill             |                        |            | Mean ofer the later parts will par appreciate the second parts of the second parts in the second parts in the second parts of the second parts of |
| Course Puperiess Dim               |                        |            | WESTMINSTER MAL ROYADET TO De of Reserver P 0 Ser 1790 Tommer 00 TOMMERT TOMMERT                                                                                                    |
| agree to the Terms & Condition     | 15                     | ~          | ANTI DETH                                                                                                    |
| CANCEL                             |                        | CISTER     | VET MARK STREET Committee In Committee Inc.                                                                                                    |

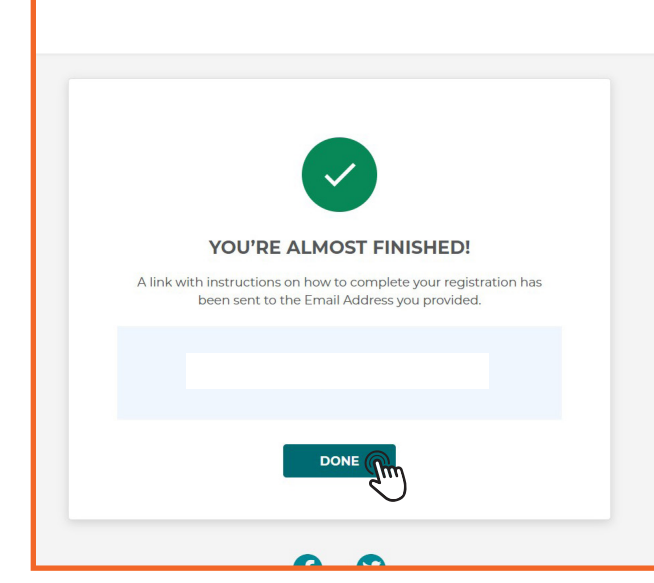

You will now see a success message saying "You are almost finished." Click "Done" and open your email.

Click the "Click Here" link in your email message to access your account.

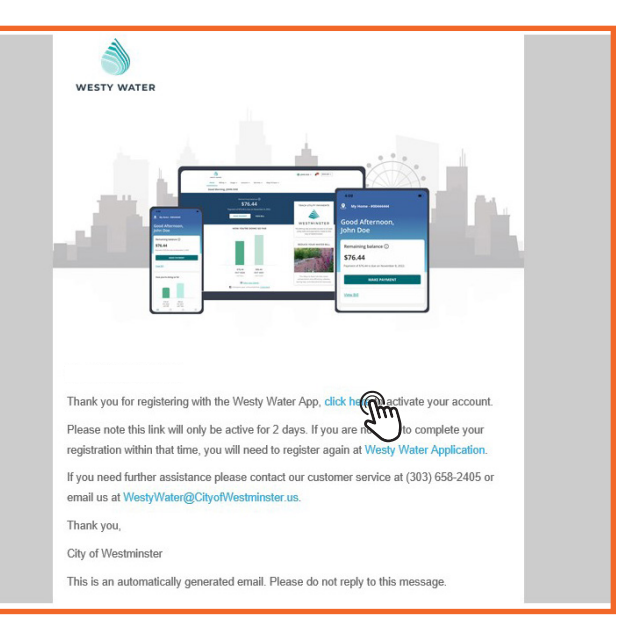

**7** 

Your email will open a new web page to your customer verification. Click the button "Click Here to Log In."

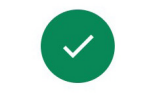

## CUSTOMER VERIFICATION

Your registration is successful, and your account is activated. Please login using your credentials to access the Westy Water Application.

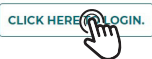

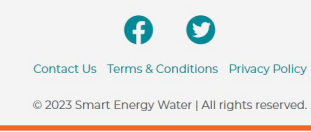

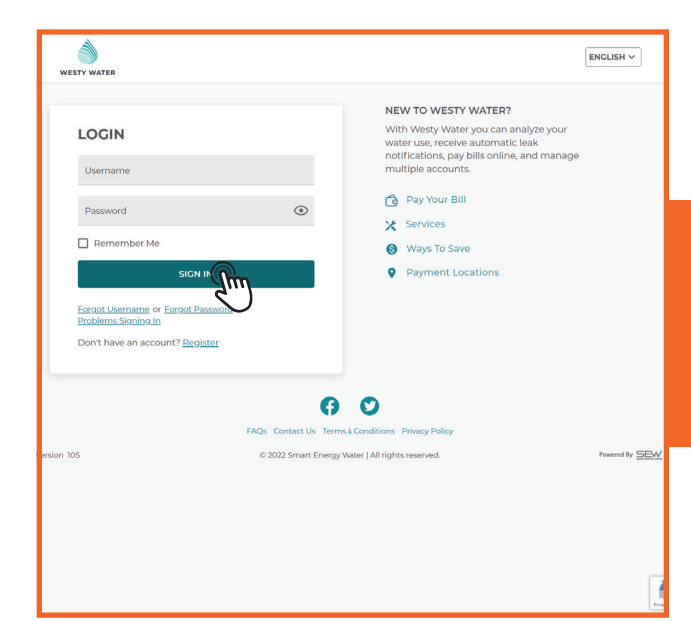

Enter your new Westy Water login credentials and click "Sign In."

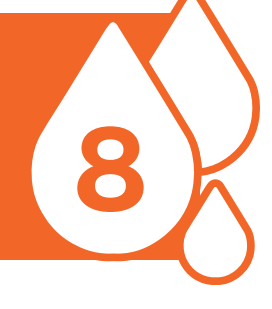

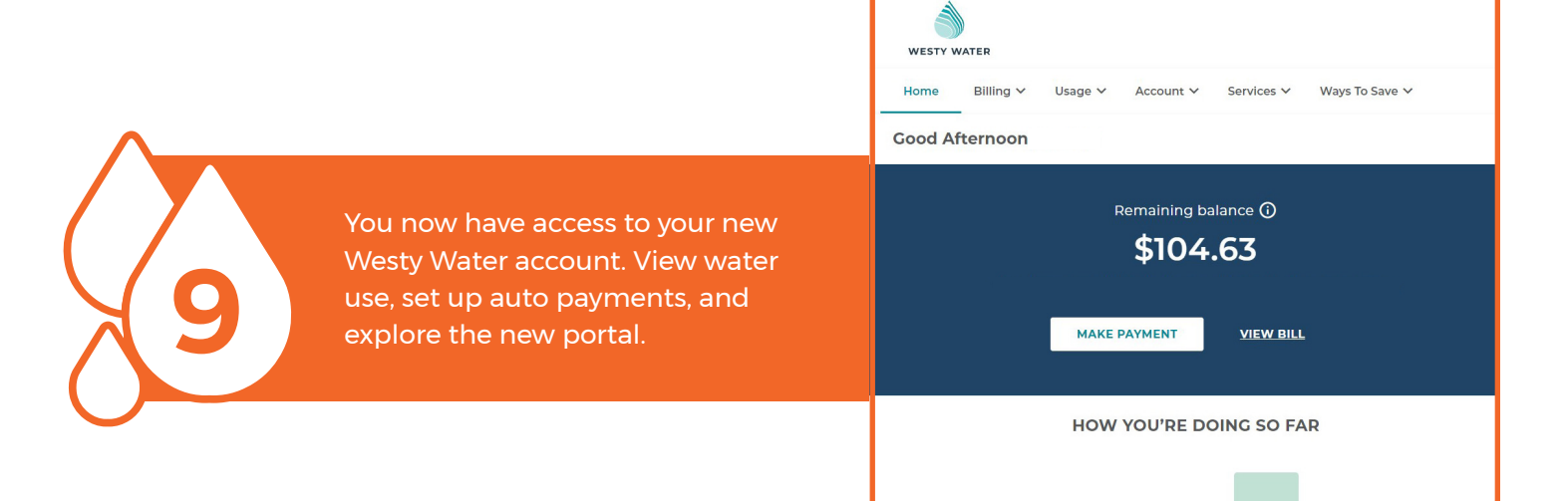